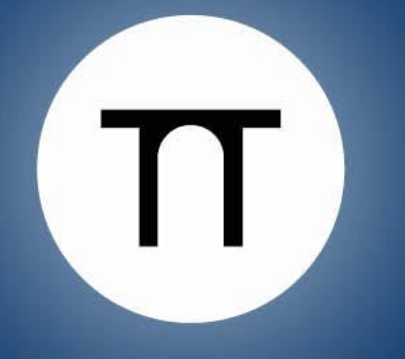

THÉÂTRE DES SABLONS

Neuilly-sur-Seine

SAISON 2021-2022

# Théâtre des Sablons – Neuilly-sur-Seine MODE D'EMPLOI POUR VOS ACHATS DE PLACE(S) EN LIGNE

Pour une meilleure qualité de navigation, privilégiez <u>Google Chrome</u> ou <u>Mozilla Firefox</u>. Ne pas utiliser Internet Explorer.

Pour rappel, tous les spectacles de la saison 2021-2022 sont disponibles à la vente dès le 19 juin 2021.

Table des matières

ÉTAPE 1 – IDENTIFICATION

ÉTAPE 2 – CRÉER UNE COMMANDE

ÉTAPE 3 - PAIEMENT SÉCURISÉ

ÉTAPE 4 – OBTENIR MES BILLETS

Depuis la page d'accueil de notre site, cliquez sur l'onglet **billetterie en ligne** pour afficher la plateforme de vente en ligne ci-dessous.

| <u>ÉTAPE 1 – IDENTIF</u>        | ICATION                                                                                                    |
|---------------------------------|----------------------------------------------------------------------------------------------------|
| Etape incontournable qu         | e vous soyez <u>déjà client</u> ou <u>nouveau client</u> .                                                                                                    |
| Cliquer sur s'identifier / cré  | er un compte                                                                                                    |
|                                 | THÉÂTRE DES SABLONS<br>Neuilly-sur-Seine<br>SAISON 2021-2022                                                                                                    |
| 1 Choisissez un spectacle 2 Val | idez le panier 💦 Récapitulatif & payez                                                                                                    |
| La Identification               | Pour la soirée <i>Le Rendez-vous des Grands Aventuriers</i> du samedi 1er décembre à 19h30 en partenariat avec <i>Paris Match:</i><br>Gratuit sur réservation uniquement auprès de la billetterie au 01 55 62 60 35 |
| S'identifier / Créer un compte  |                                                                                                    |
| 🗎 Votre panier                  | Rechercher un spectacle                                                                                                    |

 Votre panier
 Rechercher un spectacle
 Rechercher un spectacle

 Boutique
 Groupe
 Mois
 Dates

 Liste des spectacles
 OCTOBRE 2021

 Produits
 OCTOBRE 2021

Identifiez le cas de figure vous concernant :

### 1) NOUVEAU CLIENT

Créez votre compte en ligne (S'inscrire)

|                       | Connectez-vous        |
|-----------------------|-----------------------|
| E-mail ou Identité ID |                       |
| Mot de passe          |                       |
|                       | Se connecter          |
|                       | Mot de passe oublié ? |
|                       |                       |

Vous n'avez pas encore de compte ? S'inscrire

### 2) DEJA CLIENT (WEB ou GUICHET)

- Vous avez déjà régénéré un mot de passe au lancement de saison dernier (à partir de septembre 2020) : connectez-vous normalement à l'aide de votre adresse mail et de votre mot de passe
- Vous n'avez pas racheté de place(s) la saison dernière (saison 2020-2021, acte 1) : connectez-vous à votre compte en régénérant un mot de passe (indiquez votre adresse mail et cliquez sur Mot de passe oublié ?)

#### **IMPORTANT**:

Le renouvellement du mot de passe est nécessaire pour tout utilisateur nous ayant communiqué son adresse mail mais n'ayant pas effectué d'achat en ligne durant la saison 2020-2021.

Si votre adresse mail a changé ou si vous ne vous rappelez pas nous l'avoir donnée : appeleznous au 01 55 62 60 35 :

- du lundi au vendredi de 10h et 13h et de 14h à 18h
- le samedi d'ouverture des ventes (samedi 19 juin) entre 10h et 19h

Une personne sera en mesure de vous dire si vous disposez déjà d'un compte en ligne ou non.

Connectez-vous à tout moment à votre espace spectateur et modifiez vos informations personnelles en cliquant sur Accéder à mon espace personnel puis Mes infos

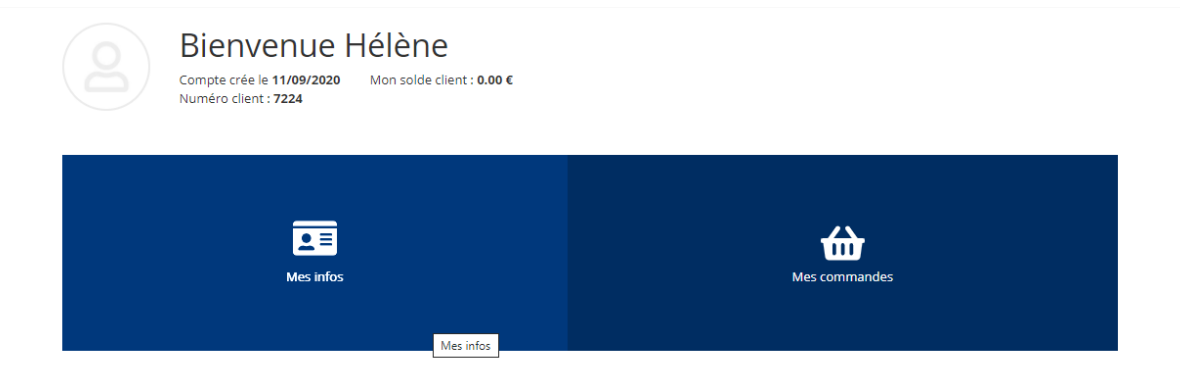

### ÉTAPE 2 – CRÉER UNE COMMANDE

### Vous disposez de 30 minutes pour créer et finaliser votre commande.

Cliquez sur le premier spectacle de votre choix. S'il y a plusieurs représentations d'un même spectacle, choisissez la date dans le calendrier et /ou l'horaire de la séance :

|                                |                             | - Recupitula                     | tin a payez                                                                                                  |                                                                       |                                                  |                                               |                                   |  |  |
|--------------------------------|-----------------------------|----------------------------------|----------------------------------------------------------------------------------------------------|-----------------------------------------------------------------------|--------------------------------------------------|-----------------------------------------------|-----------------------------------|--|--|
| Identification                 | En cas d'indisponibilit     | té sur internet ou               | u pour tout conseil, n'hésite                                                                                | ez pas à contacter la                                                 | billetterie au 01 55 62                          | 2 60 35.                                      |                                   |  |  |
| S'identifier / Créer un compte | ÷.€                         |                                  | CHAT/CHAT                                                                                                    |                                                                       |                                                  |                                               |                                   |  |  |
| Votre panier                   |                             |                                  | O Durée :0h40                                                                                                |                                                                       |                                                  |                                               |                                   |  |  |
| Votre panier est vide          |                             |                                  | Résumé :Pour vos tout-<br>famille à la recherche d'une                                                       | petits, un spectacle i<br>n chat malicieux et ré                      | à l'univers graphique<br>êveur. Idéal pour un p  | moderne et coloré, un<br>premier spectacle.   | n temps à partage                 |  |  |
| Poutique                       |                             | A C                              | Mais où le chat se cache-t-il ? Tantôt chat carré, tantôt chat rond, chat à pois et chat à rayures. En voilè |                                                                       |                                                  |                                               |                                   |  |  |
| Boorique                       |                             |                                  | qui a envie de jouer avec<br>vives.                                                                          | nous ! Il aime se for                                                 | ndre dans le décor, av                           | ec ses formes géomét                          | triques et ses coul               |  |  |
| Liste des spectacles           |                             |                                  | Comme une comptine qu<br>Zapoï crée le parfait écr                                                           | i suit le parcours d'u<br>'in pour une premièr                        | n petit chat à la déco<br>re expérience sensible | ouverte du monde, le<br>e et drôle du théâtre | duo de la compa<br>. Un doux mome |  |  |
| Produits                       |                             |                                  | partager avec vos tout-p                                                                                     | etits !                                                               |                                                  |                                               |                                   |  |  |
| Saisissez votre code promo :   |                             |                                  | Placement libre sur scène                                                                                    |                                                                       |                                                  |                                               |                                   |  |  |
|                                |                             |                                  |                                                                                                    |                                                                       |                                                  |                                               |                                   |  |  |
| Valider                        | <                           |                                  |                                                                                                    | MARS 2022                                                             |                                                  |                                               |                                   |  |  |
|                                |                             |                                  |                                                                                                    |                                                                       |                                                  |                                               |                                   |  |  |
|                                | lun.                        | mar.                             | mer.                                                                                                    | jeu.                                                                  | ven.                                             | sam.                                          | dim.                              |  |  |
|                                | lun.                        | mar.                             | mer.                                                                                                    | jeu.<br>3                                                             | ven.                                             | sam.<br>5                                     | dim.                              |  |  |
|                                | lun.<br>7                   | mar.                             | mer.<br>2<br>9                                                                                               | jeu.<br>3<br>10                                                       | ven.<br>4<br>11                                  | sam.                                          | dim.<br>6<br>13                   |  |  |
|                                | lun.<br>7<br>14             | 1<br>8<br>15                     | 2<br>9<br>16                                                                                                 | jeu.<br>3<br>10<br>17                                                 | ven.<br>4<br>11<br>18                            | sam.<br>5<br>12<br>19                         | dim.<br>6<br>13<br>20             |  |  |
|                                | lun.<br>7<br>14<br>21       | mar.                             | mer.<br>2<br>9<br>16<br>23                                                                                   | jeu.<br>3<br>10<br>17<br>24                                           | ven.<br>4<br>11<br>18<br>25                      | sam.<br>5<br>12<br>19<br>26                   | dim.<br>6<br>13<br>20<br>27       |  |  |
|                                | lun.<br>7<br>14<br>21<br>28 | mar.<br>1<br>8<br>15<br>22<br>29 | mer.<br>2<br>9<br>16<br>23<br>30                                                                             | jeu.<br>3<br>10<br>17<br>24<br>31                                     | ven.<br>4<br>11<br>18<br>25                      | sam.<br>5<br>12<br>19<br>26                   | dim.<br>6<br>13<br>20<br>27       |  |  |
|                                | lun.<br>7<br>14<br>21<br>28 | mar.<br>1<br>8<br>15<br>22<br>29 | mer.<br>2<br>9<br>16<br>23<br>30<br>CH                                                                       | jeu.<br>3<br>10<br>17<br>24<br>31<br>VOISIR UNE SÉAN                  | ven.<br>4<br>11<br>18<br>25                      | sam.<br>5<br>12<br>19<br>26                   | dim.<br>6<br>13<br>20<br>27       |  |  |
|                                | lun.<br>7<br>14<br>21<br>28 | mar.<br>1<br>8<br>15<br>22<br>29 | mer.<br>2<br>9<br>16<br>23<br>30<br>CH                                                                       | jeu.<br>3<br>10<br>17<br>24<br>31<br>OISIR UNE SÉAN<br>11:00<br>16:00 | ven.<br>4<br>11<br>18<br>25                      | sam.<br>5<br>12<br>19<br>26                   | dim.<br>6<br>13<br>20<br>27       |  |  |

Pour le choix de votre placement, deux possibilités s'offrent à vous :

- le choix sur plan : cliquez sur le bouton dédié puis choisissez votre fauteuil pour faire apparaître les tarifs (détails page suivante)
- le choix automatique : passez directement au choix des tarifs, l'algorithme vous proposera les meilleures places restantes disponibles en temps réel. Notre salle étant de forme rectangulaire, comme une salle de cinéma, la visibilité est bonne partout.

|                         | WEB PLEIN TARIF          | WEB - 26 ANS      | WEB + DE 65 ANS | WEB DEMANDEUR D'EMPLOI/R |
|-------------------------|--------------------------|-------------------|-----------------|--------------------------|
| CATEGORIE UNIQU         | 32.00 E                  | 16.00 €           | 28.00 €         | 28.00 €                  |
|                         |                          |                   |                 |                          |
|                         |                          | Choix de la place | e sur plan      |                          |
|                         |                          |                   |                 |                          |
| Nombre                  | Tarifs                   |                   |                 | Prix unitaire (frais i   |
| 0~                      | WEB PLEIN TARIF          |                   |                 | 32                       |
| 0 ~                     | WEB - 26 ANS             |                   |                 | 10                       |
| 0 🗸                     | WEB + DE 65 ANS          |                   |                 | 21                       |
| 0 🗸                     | WEB DEMANDEUR D'EMPLO    | I/RSA             |                 | 21                       |
| 0 🗸                     | WEB FAMILLE NOMBREUSE    |                   |                 | 21                       |
| 0 ~                     | WEB GROUPE +10           |                   |                 | 21                       |
| 0 ~                     | WEB PMR                  |                   |                 | 21                       |
| 0 🗸                     | WEB ETUDIANT 26 ANS OU 4 |                   |                 | 21                       |
|                         |                          |                   |                 |                          |
| Retour à la liste des m | anifestations            |                   |                 |                          |

#### Choix de la place sur plan :

Sélectionnez le nombre total de place(s) souhaitées pour ce spectacle en cliquant sur les fauteuils rouges. Les places sélectionnées passent aussitôt en vert.

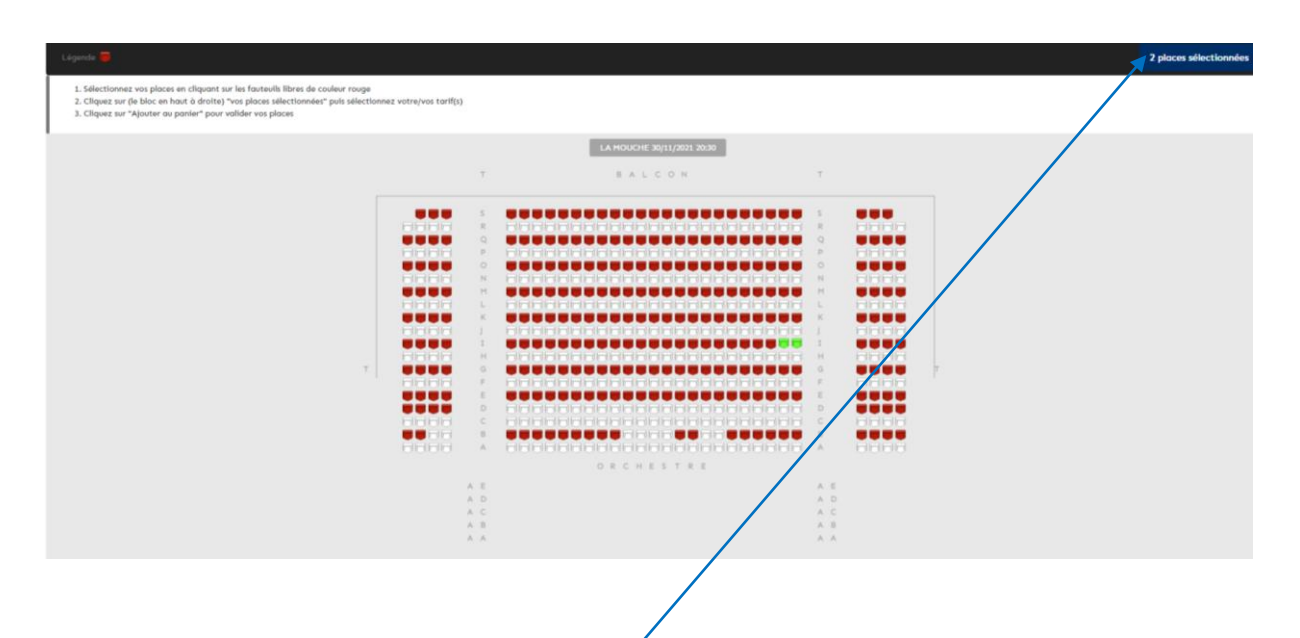

Cliquez ensuite sur le bouton X places sélectionnées pour faire apparaître le volet de droite proposant - le choix des tarifs place par place.

Le plein tarif est appliqué par défaut. Modifiez le tarif si besoin en cliquant dessus pour faire apparaître la liste. Un justificatif est demandé à l'entrée de salle pour les places au tarif réduit.

| Selectionnez vos places en cliquant sur les fauteulls libres de couleur rouge                                                               |                        |      |                                                                                                    |      |                                                                                                    | ×                                                        |
|----------------------------------------------------------------------------------------------------|------------------------|------|----------------------------------------------------------------------------------------------------|------|----------------------------------------------------------------------------------------------------|----------------------------------------------------------|
| . Cliquez sur (le soci en nous a unina) vos places selectormees pois selection<br>. Cliquez sur "Ajouter au panier" pour valider vos places | nez voriejvos tarinţs; |      |                                                                                                    |      |                                                                                                    | Ajouter au panier                                        |
|                                                                                                    |                        |      | LA HOUCHE 30/11/2021 20:30                                                                                                    |      |                                                                                                    | Rong 1, Place 22, Fauteull<br>ORCHESTRE/CATEGORIE UNIQUE |
|                                                                                                    |                        | τ.   | BALCON                                                                                                    | T    |                                                                                                    | WEB PLEIN TARIF : 32.00 € 🛛 🛩 🗶                          |
|                                                                                                    |                        |      |                                                                                                    |      |                                                                                                    | Rong I, Place 20, Fauteuil<br>ORCHESTRE/CATEGORIE UNIQUE |
|                                                                                                    |                        | 1    |                                                                                                    | 5    |                                                                                                    | WEB PLEIN TARIF : 32.00 € ¥ ¥                            |
|                                                                                                    |                        |      |                                                                                                    | 0    |                                                                                                    |                                                          |
|                                                                                                    | and the second second  |      |                                                                                                    |      |                                                                                                    |                                                          |
|                                                                                                    |                        | 0    |                                                                                                    |      |                                                                                                    |                                                          |
|                                                                                                    |                        | N    |                                                                                                    | 14   |                                                                                                    |                                                          |
|                                                                                                    |                        | 11   |                                                                                                    | 11   |                                                                                                    |                                                          |
|                                                                                                    | 8888                   |      |                                                                                                    |      | 0000                                                                                                    |                                                          |
|                                                                                                    |                        | - č. |                                                                                                    | 1    |                                                                                                    |                                                          |
|                                                                                                    | 0000                   |      |                                                                                                    |      | CONTRACTOR OF STREET                                                                                           |                                                          |
|                                                                                                    |                        | 2    |                                                                                                    | 12   |                                                                                                    |                                                          |
| 1                                                                                                    |                        |      |                                                                                                    | 8    |                                                                                                    |                                                          |
|                                                                                                    |                        | 9    |                                                                                                    |      | the second second second second second second second second second second second second second second second s |                                                          |
|                                                                                                    |                        |      |                                                                                                    |      |                                                                                                    |                                                          |
|                                                                                                    |                        | D    | REPRESENTATION PROPERTY AND A DEPENDENCIAL OF A DEPENDENCIAL OF A | D    |                                                                                                    |                                                          |
|                                                                                                    |                        |      |                                                                                                    |      |                                                                                                    |                                                          |
|                                                                                                    |                        |      |                                                                                                    | 1.0  |                                                                                                    |                                                          |
|                                                                                                    |                        | ~    |                                                                                                    | A    |                                                                                                    |                                                          |
|                                                                                                    |                        |      | ORCHESTRE                                                                                                    |      |                                                                                                    |                                                          |
|                                                                                                    |                        | 378  |                                                                                                    | CALL |                                                                                                    |                                                          |
|                                                                                                    |                        | AD   |                                                                                                    | A D  |                                                                                                    |                                                          |
|                                                                                                    |                        | A C  |                                                                                                    | A C  |                                                                                                    |                                                          |
|                                                                                                    |                        | A 8  |                                                                                                    | A 0  |                                                                                                    |                                                          |
|                                                                                                    |                        | A A  |                                                                                                    | -A A |                                                                                                    |                                                          |

Cliquez enfin sur Ajouter au panier

Vous retrouvez votre sélection et deux options s'offrent à vous (en bas de votre panier) :

|                                                                                                    | THÉÂTRE DES SABLONS<br>Neuilly-sur-Seine<br>SAISON 2021-2022                                                                                          |                   |
|----------------------------------------------------------------------------------------------------|----------------------------------------------------------------------------------------------------|-------------------|
| Lidentification                                                                                                    | Il vous reste 24:31 pour finaliser vos achats.                                                                                                    |                   |
| Hélène ZURITA<br>helene.zurita@ville-neuillysurseine.fr<br>Numéro client : 7224                                            | Valider votre panier                                                                                                    |                   |
| Mon espace client<br>(* Se déconnecter<br><b>Votre panier</b><br>Voir mon panier :<br>2 billet(s) / 0 produit(s) - 64.00 € | MES ÉVÉNEMENTS LA MOUCHE I mardi 30 novembre 2021 20:30  2 x WEB PLEIN TARIF - CATEGORIE UNIQUE Rang I, Place 22, Fauteuil Rang I, Place 20, Fauteuil | € <b>64,00 €</b>  |
| 🖞 Supprimer le panier 💊 Boutique                                                                                           | Choisissez un mode d'obtention<br>IMPRESSION A DOMICILE (E-BILLET)                                                                                    | ~                 |
| Liste des spectacles<br>Produits                                                                                           |                                                                                                    | Gratuit           |
| Saisissez votre code promo :                                                                                               | Montant total à payer                                                                                                    | 64.00 €           |
| Valider                                                                                                    | En cochant, l'accepte les conditions de vente Ajouter un autre spectacle Ajouter des places Valider et l                                              | Payer ma commande |

- ajouter d'autres places pour d'autres spectacles : cliquer sur Ajouter un autre spectacle pour poursuivre vos achats ou bien sur Ajouter des places si vous souhaitez modifier le nombre de places du dernier spectacle sélectionné.
- accéder au paiement : cocher les conditions de vente puis cliquez sur Valider et Payer ma commande pour accéder à la page de paiement

## ÉTAPE 3 - PAIEMENT SÉCURISÉ

Après le récapitulatif de vos places, veuillez cliquer sur le logo CB puis Payer le solde de XXX

| Π                                               | THÉÂTRE<br>Neu<br>SAISO  | DES SABLONS<br>Inlly-sur-Seine<br>N 2021-2022 |
|-------------------------------------------------|--------------------------|-----------------------------------------------|
| Réc                                             | capitulatif de votre cor | mmande                                        |
| FABLES A TIROIRS                                |                          | 27.42 € HT<br><b>28.00 €</b>                  |
| Sous-total TTC                                  |                          | 28.00 €                                       |
| Retrait                                         | et facturation de votre  | commande                                      |
| Mode d'obtention : IMPRESSION A DOMICILE (E-BIL | LET)                     | 0.00€                                         |
| Total de la commande TTC                        |                          | 28.00 €                                       |
| > dont TVA                                      |                          | 0.58 €                                        |
| CI                                              | noisir un moyen de pa    | iement                                        |
|                                                 |                          |                                               |
| Vous disposez d'une carte cadeau ?              |                          | Numéro de carte Ajouter                       |
| Reste à payer                                   |                          | 28.00 €                                       |
|                                                 | PAYER PAR CARTE BANCAIRE |                                               |
| Modifier ma commande                            |                          | Payer le solde de 28.00 €                     |

© Rodrigue 2021 | v3.0.6

Renseignez vos coordonnées bancaires (les 12 chiffres et la date d'expiration sur le devant de la carte + le cryptogramme au dos) sur la page ci-dessous.

Cliquez sur Valider

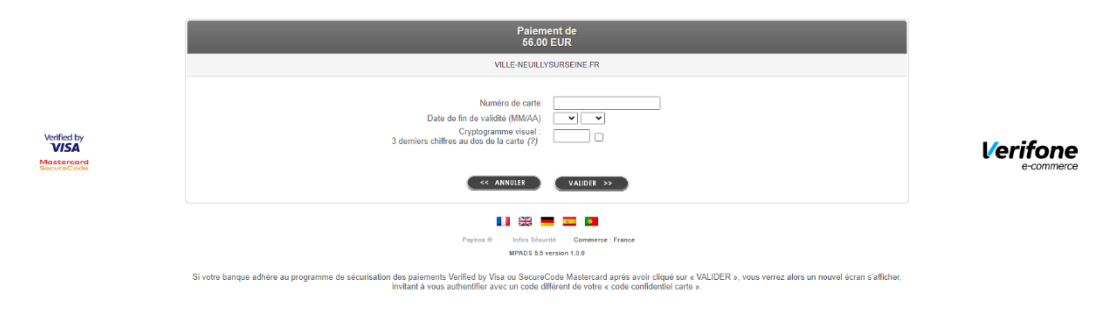

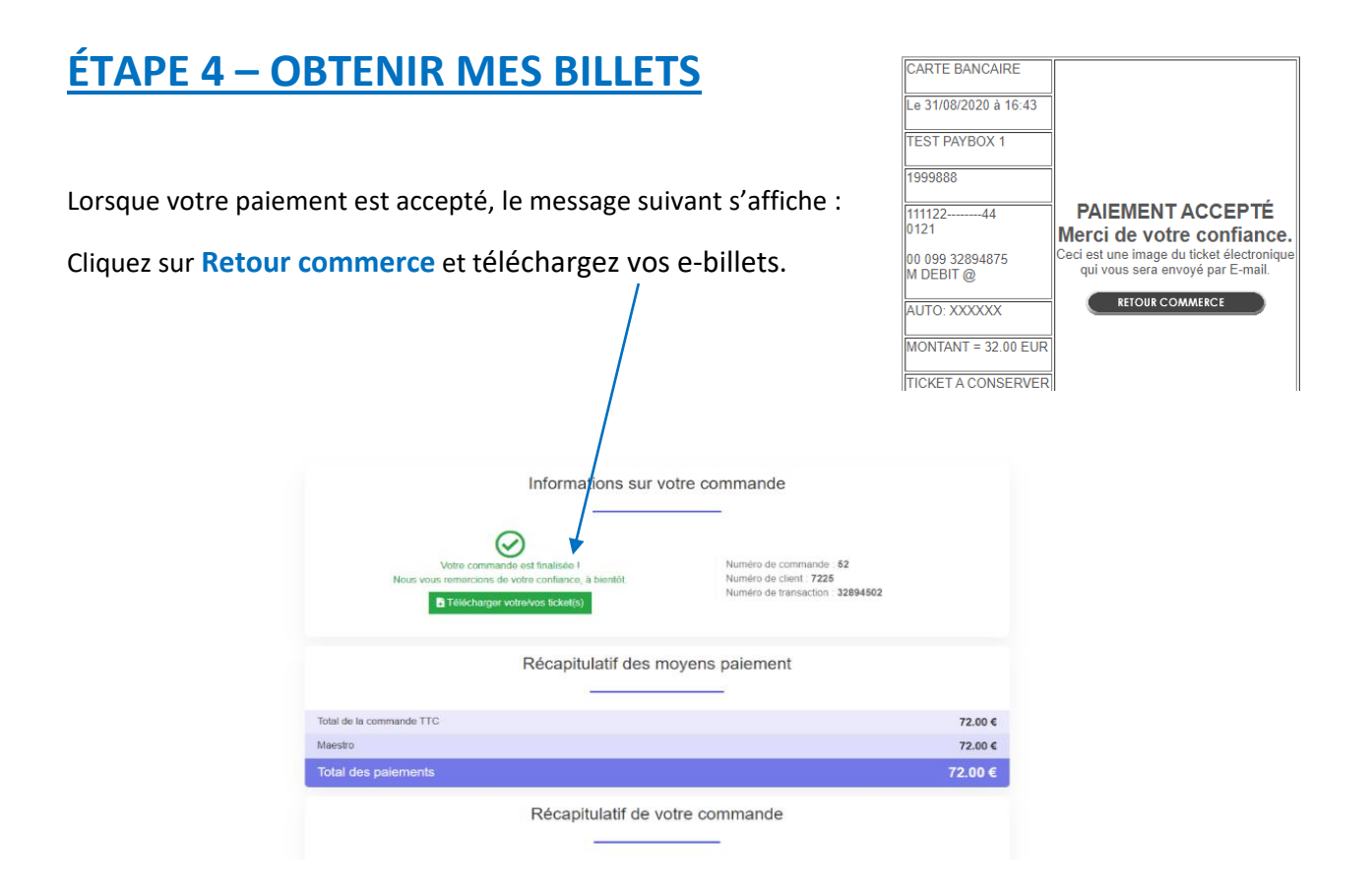

Depuis votre compte personnel, cliquez sur:

Si vous possédez un smartphone, nul besoin d'imprimer les billets : vous pourrez les présenter depuis votre smartphone.

Retrouvez à tout moment vos e-billets depuis votre espace spectateur en ligne, rubrique Mes commandes

| 9 | Bienvenue Hélène<br>Compte crée le 11/09/2020 Mon solde client : 0.00 ¢<br>Numéro client : 7224 |               |
|---|-------------------------------------------------------------------------------------------------|---------------|
|   | Mes infos<br>Mes infos                                                                          | Mes commandes |

Vous recevez également par email une confirmation de paiement et une confirmation de commande avec vos billets PDF en pièce jointe.